# Vendor Master & Configuration

The vendor master database **contains information about the vendors that supply an enterprise**. This information is stored in individual vendor master records. A vendor master record contains the vendor's name and address, as well as data such as: The currency used for ordering from the vendor.

## Vendor Master Divided into three parts

- 1) General Data
- 2) Company Code Data (Accounting data)
- 3) Purchasing Data

#### Creating Vendor Master Without PO (Mostly used by Finance)

For Create: - FK01

For Change: - FK02

For Display: - FK03

| Create Vendor: Initial Screen |  |  |  |  |
|-------------------------------|--|--|--|--|
|                               |  |  |  |  |
|                               |  |  |  |  |
| Vendor                        |  |  |  |  |
| Company Code                  |  |  |  |  |
| Account group                 |  |  |  |  |
|                               |  |  |  |  |
| Reference                     |  |  |  |  |
| Vendor                        |  |  |  |  |
| Venuor                        |  |  |  |  |

→ Its only contain the Company Code Data (Accounting data)

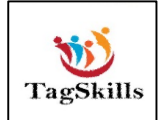

## Creating Vendor Master with PO (Mostly used by Finance)

For Create: - MK01

For Change: - MK02

For Display: - MK03

| /endor<br>PurchasingOrganization<br>Account group |  |
|---------------------------------------------------|--|
| Template                                          |  |
| Vendor                                            |  |
|                                                   |  |

→ Its only contain the purchasing data

Creating Vendor Master Centrally (It contains all the data)

For Create: - XK01

For Change: - XK02

For Display: - XK03

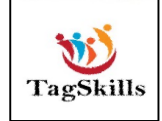

| /endor                 | [ | 2 |  |
|------------------------|---|---|--|
| Company Code           |   |   |  |
| PurchasingOrganization |   |   |  |
| Account group          |   |   |  |
| Reference              |   |   |  |
| Vendor                 |   |   |  |
| Company code           |   |   |  |
| PurchasingOrganization |   |   |  |

→ It has general, accounting & purchasing data so this is **mostly** used everywhere.

## <mark>Step: - 1</mark>

#### Path to Create Vendor Centrally: -

SAP Menu-> Logistics-> Materials Management-> Purchasing-> Master Data-> Vendor-> Central-> XK01 – Create

| SAP Easy Access                                 |   |     |
|-------------------------------------------------|---|-----|
| 🔁 🔄 🏷   🏂 📩 🥒   🔻 🔺                             |   |     |
| • 🔁 Favorites                                   | - |     |
| SAP Menu                                        | - |     |
| Financial Services Network Connector     Office |   |     |
| Cross-Application Components                    |   |     |
| Logistics                                       |   |     |
| Materials Management                            |   |     |
| <ul> <li>Purchasing</li> </ul>                  |   |     |
| Purchase Order                                  |   |     |
| Purchase Requisition                            |   |     |
| Outline Agreement                               |   |     |
| RFQ/Quotation                                   |   |     |
| Master Data                                     | _ |     |
| Info Record                                     |   | -   |
| Source List                                     |   | 111 |
| Quota Arrangement                               |   |     |
| Approved Manufacturer Parts                     |   |     |
| Vendor<br>Durchasing                            | - |     |
|                                                 |   |     |
| · C XK01 - Create                               |   |     |
| • XK02 - Change                                 |   |     |
| XK03 - Display                                  |   |     |
| • XK04 - Changes                                |   |     |
| • 🗇 XK05 - Block                                |   |     |
| • XK06 - Elag for Deletion                      |   |     |
| • XK07 - Account Group Change                   |   |     |
|                                                 | _ |     |

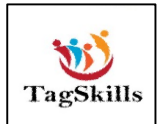

➔ We can directly enter T-Code in command bar & jump to the below screen.

| Create Vendor:         | Initial Screen |
|------------------------|----------------|
|                        |                |
|                        |                |
|                        |                |
| Vendor                 |                |
| Company Code           | 5300           |
| PurchasingOrganization | cp00           |
| Account group          | KRED           |
|                        |                |
| Reference              |                |
| Vendor                 |                |
| Company code           |                |
| PurchasingOrganization |                |
|                        |                |
|                        |                |
|                        |                |
|                        |                |
|                        |                |

→ Enter the Company Code, Pur.Org, Account Group (**KRED** as standard account group)

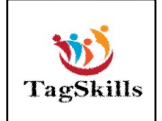

| Create Vendor:      | Address                 |           |        |
|---------------------|-------------------------|-----------|--------|
| 🔉 🕞 🗓               |                         |           |        |
| Vendor INTERNZ      | L                       |           |        |
|                     |                         |           |        |
| Preview 🖆 🦉         | Internat. versions      |           |        |
| Titlo               | Company                 | -         |        |
| Name                | Tesst Vendor for Vendor | Master    |        |
|                     |                         |           |        |
|                     |                         |           |        |
| Search Terms        |                         | -         |        |
| Search term 1/2     |                         |           |        |
| Street Address      |                         |           |        |
| Street/House number |                         |           |        |
| Postal Code/City    |                         |           |        |
| Country             | IN                      | Region 13 |        |
| PO Box Address      |                         |           |        |
| PO Box              |                         |           |        |
| Postal code         |                         |           |        |
|                     |                         |           |        |
| Communication       | EN Es aliah             |           |        |
| Talaphana           | EN English              | Extension | cation |
| Fax                 |                         | Extension |        |
| StandardComm.Mtd    | -                       | Excension |        |

# → Enter the details as above & press enter.

| Create Vend                                    | or: Payment tra     | Ansactions                  |                  |                |
|------------------------------------------------|---------------------|-----------------------------|------------------|----------------|
| Pank Dotails                                   | INIERNAL Tesst      | Vendor for Vendor Master    |                  |                |
| C Bank Key                                     | Bank Account        | Acct Holder                 | A IBAN IBANValue | BnkT Referen 🛄 |
| Q                                              |                     |                             |                  |                |
|                                                |                     |                             |                  |                |
|                                                |                     |                             |                  | ×              |
| d b                                            |                     |                             |                  |                |
| Bank Data                                      | Delete Bank Detail) | Different Payee in Document |                  |                |
| Alternative payee                              |                     | Individual Entries          |                  |                |
| DME Indicator<br>Instruction key<br>ISR Number |                     | Entries for Referen.        | Permitted Payee  |                |

# → Bank details will be entering by Finance team.1

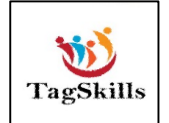

|                                                                                             |                                                               | G/L Acct                                                       | Long Text                                                                                                    |
|---------------------------------------------------------------------------------------------|---------------------------------------------------------------|----------------------------------------------------------------|----------------------------------------------------------------------------------------------------|
| endor INTERNAL ompany Code 5300 Training Accounting information Recon. account  Head office | Tesst Vendor for Ver<br>Company<br>Sort key<br>Subsidy indic. | 31000<br>62210<br>62220<br>62230<br>151000<br>151102<br>151103 | Down payments made - tangible assets<br>Secured bank loans, due within 1 year<br>Secured bank loans, due within 1-5 years<br>Secured bank loans, due after 5 years<br>Prepayment - Inventory<br>Down payments stock company code 2000<br>Down payment stock company code 1000 |
| Authorization                                                                               | Cash mgmnt grou<br>Release group<br>Certificatn date          | 159000<br>160000<br>160010<br>161000<br>161010<br>164002       | Other down payments - current assets<br>Trade Payables - domestic<br>Trade Payables - domestic one-time suppliers<br>Trade Payables - foreign<br>Trade Payables - foreign one-time vendors<br>Payables company code 2000                                                      |
| Interest calculation Interest indic. Interest cycle                                         | Last key date<br>Last interest run                            | 164003<br>164004<br>164005<br>164006<br>164007<br>165000       | Payables company code 3000<br>payables company code 4000<br>Payables CC 2100<br>Payables CC 2200<br>Payables CC 2300<br>Accounts Payable - Affiliates                                                                                                    |
| Withholding tax<br>W. Tax Code<br>WH Tax Country<br>Recipient type                          | Exemption numbe<br>Valid until<br>Exmpt.authority             | 166000<br>176050<br>180000<br>196300<br>196400<br>197100       | Amortization - Prepayments<br>Travel expenses payable<br>Bills of exchange payable<br>Payment requests - vendors<br>Guarantees - vendors<br>Accounts Payable - payment withheld                                                                                               |
| Reference data Prev.acct no.                                                                | Personnel number                                              |                                                                |                                                                                                    |

- → Select the **Reconciliation Account** from list. We are using 160000 as standard & then press enter.
- → Enter the Order Currency & Pay Terms. Click on Save.
- → Vendor 700000398 has been created for company code 5300 purchasing organization CP00.

## <mark>Step: - 2</mark>

## Path to Change Vendor Centrally: -

SAP Menu-> Logistics-> Materials Management-> Purchasing-> Master Data-> Vendor-> Central-> **XK02 – Change** 

→ Enter the Vendor Code in below screen.

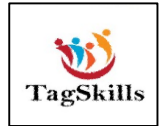

| Change Vendor:              | Initial Screen                             |
|-----------------------------|--------------------------------------------|
| a a                         |                                            |
| Vendor                      | 700000398 C Tesst Vendor for Vendor Master |
| Company Code                | 5300 Training Company                      |
| Purch. Organization         | CP00 Pratice_MM_MS                         |
| General data                |                                            |
| ✓ Address                   |                                            |
| ✓ Control                   |                                            |
| ✓ Payment transactions      |                                            |
| Contact Persons             |                                            |
| Company code data           |                                            |
| Accounting info             |                                            |
| Payment transactions        |                                            |
| ✓ Correspondence            |                                            |
| Withholding tax             |                                            |
| Purchasing organization dat | a a a a a a a a a a a a a a a a a a a      |
| ✓ Purchasing data           |                                            |
| Partner functions           |                                            |
|                             |                                            |

→ Press enter. Below Screen opens.

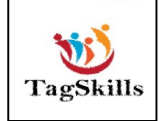

|                     | thernat. versions         |           |                    |    |
|---------------------|---------------------------|-----------|--------------------|----|
|                     | 「                         | 7         |                    |    |
| Title               | Company                   | •         | _                  |    |
| Name                | Tesst Vendor for Vendor M | aster     |                    |    |
|                     |                           |           |                    |    |
|                     |                           |           |                    |    |
| Search Terms        |                           |           |                    |    |
| Search term 1/2     | Y                         |           |                    |    |
|                     |                           |           |                    |    |
| Street Address      |                           |           |                    |    |
| Street/House number |                           |           |                    |    |
| Postal Code/City    |                           |           |                    |    |
| Country             | IN India                  | Region 13 | Maharashtra        |    |
| Time zone           | INDIA                     |           |                    | æ  |
|                     |                           |           |                    |    |
| PO Box Address      |                           |           |                    |    |
| PO Box              |                           |           |                    |    |
| Postal code         |                           |           |                    |    |
|                     |                           |           |                    |    |
| Communication       |                           |           |                    |    |
| Language            | EN English 🔹              | 0         | ther communication | on |
| Telephone           |                           | Extension |                    |    |
| Fax                 |                           | Extension |                    |    |
| Data line           |                           |           |                    |    |
| Talahay             |                           |           |                    |    |

→ If you want to change something, Change & Save it.

# <mark>Step: - 3</mark>

## Path to Display Vendor Centrally: -

SAP Menu-> Logistics-> Materials Management-> Purchasing-> Master Data-> Vendor-> Central-> **XK03 – Display** 

→ Double click on it

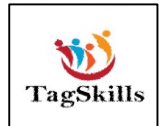

| Display Ve          | endor: Address                   |
|---------------------|----------------------------------|
| 🦻 💫 🔓 🗓             |                                  |
| Vendor 700000       | 0398 0                           |
|                     |                                  |
| Name                |                                  |
| Title               | Company                          |
| Name                | Tesst Vendor for Vendor Master   |
|                     |                                  |
|                     |                                  |
| Search Terms        |                                  |
| Search term 1/2     | TVVM                             |
|                     |                                  |
| Street Address      |                                  |
| Street/House number |                                  |
| Postal Code/City    |                                  |
| Country             | IN India Region 13 Maharashtra   |
| DO Boy Address      |                                  |
| PO Box Address      |                                  |
| PO Box              |                                  |
| Postar code         |                                  |
| Communication       |                                  |
| Language            | EN English   Other communication |
| Telephone           | Extension 📑                      |
| Fax                 | Extension                        |
| Data line           |                                  |

 $\rightarrow$  It will only display the vendor details.

## <mark>Note: -</mark>

For the Display of List of Vendor for specific Account Group & Pur.Org

## Path to Display Vendor List: -

SAP Menu-> Logistics-> Materials Management-> Purchasing-> Master Data-> Vendor-> List Displays-> **MKVZ - Purchasing List** 

 $\rightarrow$  By double click on it below screen opens.

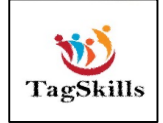

| List of Vendors: Purch  | hasing     |    |          |
|-------------------------|------------|----|----------|
|                         |            | •  |          |
| Vendor                  | <u>[</u> ] | to | <b>_</b> |
| Purchasing organization | CP00       | to | <b></b>  |
| Search term             |            | to | <b></b>  |
| Account group           |            | to | <b></b>  |

# → Enter the Pur.Org or Account Group & execute.

| List of Vendors: Purch             | asing                    |     |           |       |         |               |       |       |                       |           |              |         |       |           |   |           |               |          |          |           |       |
|------------------------------------|--------------------------|-----|-----------|-------|---------|---------------|-------|-------|-----------------------|-----------|--------------|---------|-------|-----------|---|-----------|---------------|----------|----------|-----------|-------|
| 914772%0                           | A 4 🕒 🛛 🕭 🛛              |     |           | i     | ରି Purc | chasing රො    | Centr | al 6  | o <sup>∞</sup> Vendor | Sustainab | ility Record |         |       |           |   |           |               |          |          |           |       |
| Name of vendor                     | Street                   | Cty | Post.Code | City  | Group   | Search term E | 3 BI  | FDelF | One-time              | POrg D    | escription   | PayT    | IncoT | Inco. 2 B | D | Min. valu | e Crcy Salesp | ers. Tel | ephone P | Ora = Ni  | umber |
| ច                                  |                          |     |           |       |         |               |       |       |                       | 2         |              |         |       |           |   |           |               |          |          |           | 5     |
| Vendor 4000002910                  |                          |     |           |       |         |               |       |       |                       |           |              |         |       |           |   |           |               |          |          | 1.1       | 1     |
| MH Steel & Company                 |                          | IN  |           |       | 2900    |               |       |       |                       | CP00 Pr   | atice_MM_M   | IS 0001 |       |           |   | 0.0       | INR           |          |          |           | 1     |
| Vendor 4000002911                  |                          |     |           |       |         |               |       |       |                       |           |              |         |       |           |   |           |               |          |          | $\sim 10$ | 1     |
| Bharat Marketing                   | Bajaj Nagar              | IN  | 431114    | Indor | 2900 I  | BM            |       |       |                       | CP00 Pr   | atice_MM_M   | IS NT30 |       |           |   | 0.0       | INR           |          |          |           | 1     |
| Vendor 4000002912                  |                          |     |           |       |         |               |       |       |                       |           |              |         |       |           |   |           |               |          |          | 1.1       | 1     |
| Test Vendor for Vendor Master - 01 | Sai Park MIDC Aurangabad | IN  | 431136    |       | 2900    |               |       |       |                       | CP00 Pr   | atice_MM_M   | IS 0001 |       |           |   | 0.0       | INR           |          |          |           | 1     |
| Vendor 4000002913                  |                          |     |           |       |         |               |       |       |                       |           |              |         |       |           |   |           |               |          |          | 1.1       | 1     |
| Yashpal Enterprises                | Jay Bhavani market       | IN  | 431114    |       | 2900    |               |       |       |                       | CP00 Pr   | atice_MM_M   | IS 0001 |       |           |   | 0.0       | INR           |          |          |           | 1     |
| Vendor 700000398                   |                          |     |           |       |         |               |       |       |                       |           |              |         |       |           |   |           |               |          |          | 1.1       | 1     |
| Tesst Vendor for Vendor Master     |                          | IN  |           |       | KRED    | TVVM          |       |       |                       | CP00 Pr   | atice_MM_M   | IS 0001 |       |           |   | 0.0       | INR           |          |          |           | 1     |
|                                    |                          |     |           |       |         |               |       |       |                       |           |              |         |       |           |   |           |               |          |          |           |       |
|                                    |                          |     |           |       |         |               |       |       |                       |           |              |         |       |           |   |           |               |          |          |           |       |
|                                    |                          |     |           |       |         |               |       |       |                       |           |              |         |       |           |   |           |               |          |          |           |       |

➔ It will show you the list of all vendors under that specific Pur. Org. Or account Group.

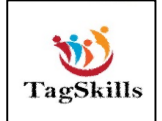

# **Configuration**

## 1) Define Account Groups and Field Selection (Vendor)

#### Path to Define Account Groups: -

SPRO-> Logistics – General-> Business Partner-> Vendors-> Control -> Define Account Groups and Field Selection (Vendor)

→ Double click on this below screen opens

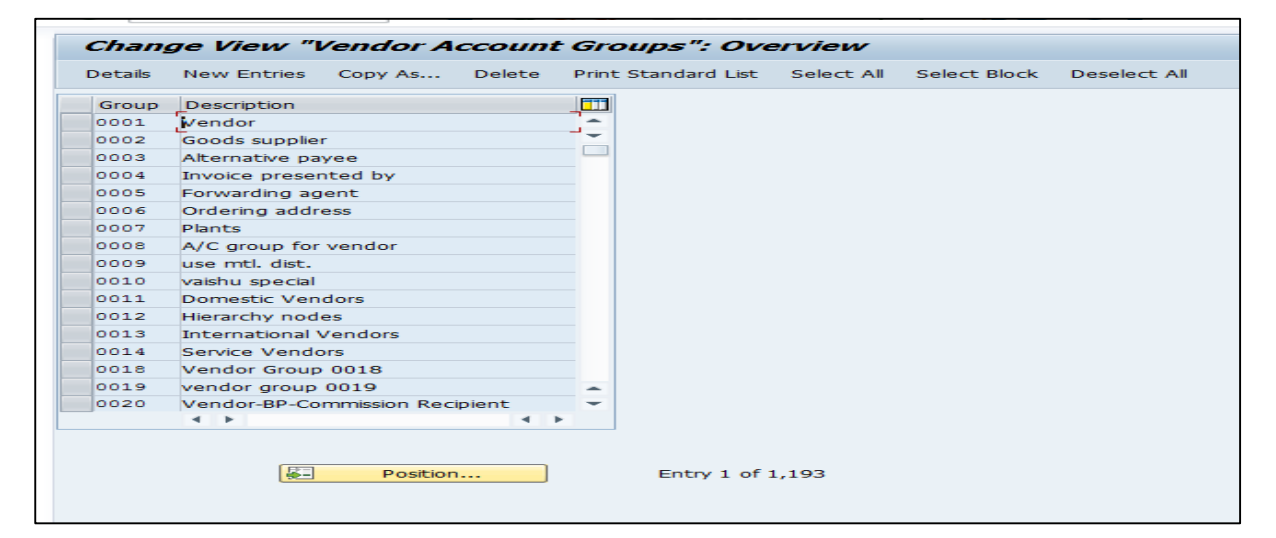

#### → Click on Position.

| Group | Description                    |             |   |  |
|-------|--------------------------------|-------------|---|--|
| 001   | Vendor                         |             | - |  |
| 002   | Goods supplier                 |             | - |  |
| 003   | Alternative payee              |             |   |  |
|       | nother entry                   | >           | < |  |
| Acco  | unt group                      | <u>~</u> ]× |   |  |
| 010   | vaishu special                 | _           |   |  |
| 011   | Domestic Vendors               |             |   |  |
| 012   | Hierarchy nodes                |             |   |  |
| 013   | International Vendors          |             |   |  |
| 014   | Service Vendors                |             |   |  |
| 018   | Vendor Group 0018              |             |   |  |
| 019   | vendor group 0019              |             | - |  |
| 020   | Vendor-BP-Commission Recipient |             | - |  |
|       | 1 1                            | 4 1         |   |  |

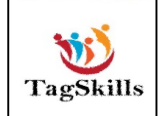

→ Select the KRED as standard account group & click on copy as.

| Change View "Vendor         | Account Groups": Details of Selected Set |
|-----------------------------|------------------------------------------|
| Expand Field Status         |                                          |
| Account Group ZCPM          |                                          |
| General Data                |                                          |
| Name                        | Domestic Vendor Grp -CPMG                |
| Number Range                | 40                                       |
| One-Time Account            |                                          |
| Field Status                | Data Retent. Levels: Purchasing          |
| General Data                | ✓ Vendor sub-range relevant              |
| Company Code Data           | ✓ Plant level relevant                   |
| Purchasing Data             |                                          |
| Purchasing Sub-Range        | Default Values                           |
| Purchasing Plant            | Do not transfer any data                 |
| PartnerDetermProced.        |                                          |
| Partner schema, purch. org. | FV1                                      |
| Partner schema, sub-range   | FV2                                      |
| Partner schema: plant level | FV3                                      |
|                             |                                          |

→ Create customized Account Group from copying standard one. Then click on save.

| Chang   | ge View "Vendor Account     | Groups": Overview                                        |
|---------|-----------------------------|----------------------------------------------------------|
| Details | New Entries Copy As Delete  | Print Standard List Select All Select Block Deselect All |
| Group   | Description                 |                                                          |
| ZCPM    | Domestic Vendor Grp -CPMG   | A                                                        |
| ZDIL    | dometic indian supplier     | <b>•</b>                                                 |
| ZDIN    | DOmenstic INDIAN SUPPLIER   |                                                          |
| ZDND    | Vendors Domastic Supplier   |                                                          |
| ZDNI    | domastic indian supplier    |                                                          |
| ZD01    | Vendor Group for training G |                                                          |

→ Customized account group created.

➔ By using we are Creating Vendor Master we can use customized Account Group as below.

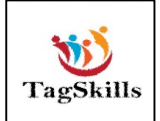

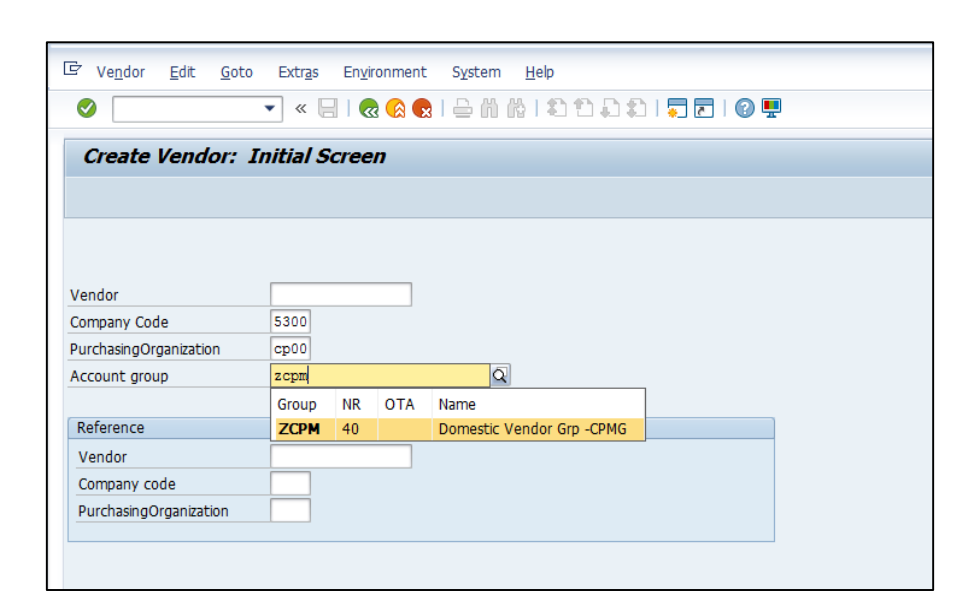

# 2) Field Selection in Vendor Master

Path to set Field Selection in Vendor Master: -

SPRO-> Logistics – General-> Business Partner-> Vendors-> Control -> Define Account Groups and Field Selection (Vendor)

➔ By Double click on it below screen opens. Enter the account no for which you need to set Field Selection.

| Group                                                                                          | Description                                                                                                    |                       |   | 1 |  |
|------------------------------------------------------------------------------------------------|----------------------------------------------------------------------------------------------------|-----------------------|---|---|--|
| 0001                                                                                           | Vendor                                                                                                    |                       | - |   |  |
| 0002                                                                                           | Goods supplier                                                                                                    |                       | - |   |  |
| 0003                                                                                           | Alternative payee                                                                                                    |                       |   |   |  |
| • 🖙 A                                                                                          | nother entry                                                                                                    | 2                     | × |   |  |
| 0 Acco                                                                                         | unt group                                                                                                    | <ul> <li>×</li> </ul> | 3 |   |  |
| 0 Acco                                                                                         | vaishu special                                                                                                    | <ul> <li>×</li> </ul> |   |   |  |
| 0 Acco<br>0 0<br>0 0<br>0 0<br>0 0<br>0 0<br>0 0<br>0 0<br>0 0<br>0 0<br>0                     | vaishu special<br>Domestic Vendors                                                                                                    | <b>~</b> ×            |   |   |  |
| Acco<br>0<br>0<br>0<br>0010<br>0011<br>0012                                                    | vaishu special<br>Domestic Vendors<br>Hierarchy nodes                                                                                       | <b>~</b> ×            |   |   |  |
| Acco<br>0<br>0<br>0<br>0<br>0<br>0<br>0<br>0<br>0<br>0<br>0<br>0<br>0<br>0<br>0<br>0<br>0<br>0 | vaishu special<br>Domestic Vendors<br>Hierarchy nodes<br>International Vendors                                                              | <b>~</b>              |   |   |  |
| Acco<br>0<br>0<br>0<br>0010<br>0011<br>0012<br>0013<br>0014                                    | vaishu special<br>Domestic Vendors<br>Hierarchy nodes<br>International Vendors<br>Service Vendors                                           | <b>~</b> X            |   |   |  |
| Acco<br>0<br>0<br>0<br>0<br>0<br>0<br>0<br>0<br>0<br>0<br>0<br>0<br>0<br>0<br>0<br>0<br>0<br>0 | vaishu special<br>Domestic Vendors<br>Hierarchy nodes<br>International Vendors<br>Service Vendors<br>Vendor Group 0018                      | <b>V</b>              |   |   |  |
| Acco<br>0<br>0<br>0<br>0<br>0<br>0<br>0<br>0<br>0<br>0<br>0<br>0<br>0<br>0<br>0<br>0<br>0<br>0 | vaishu special<br>Domestic Vendors<br>Hierarchy nodes<br>International Vendors<br>Service Vendors<br>Vendor Group 0018<br>vendor group 0019 |                       |   |   |  |

→ By clicking on it below screen opens.

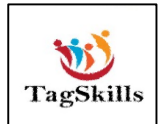

| change view vendor              | Account   | sioups     | Details             |            |      |
|---------------------------------|-----------|------------|---------------------|------------|------|
| Expand Field Status New Entries | s Copy As | Delete     | Previous Entry      | Next Entry | Prin |
| Account Group ZCPM              |           |            |                     |            |      |
| General Data                    |           |            |                     |            |      |
| Name                            | Domestic  | Vendor Gr  | D -CPMG             |            |      |
| Number Range                    | 40        |            |                     |            |      |
| One-Time Account                |           |            |                     |            |      |
| Field Status                    |           | Data Rete  | ent. Levels: Purch  | asing      |      |
| General Data                    |           | Vendo      | r sub-range releva  | int        |      |
| Company Code Data               |           | ✓ Plant le | evel relevant       |            |      |
| Purchasing Data                 |           |            |                     |            |      |
| Purchasing Sub-Range            |           | Default V  | alues               |            |      |
| Purchasing Plant                |           | Do not     | t transfer any data | 3          |      |
| PartnerDetermProced.            |           |            |                     |            |      |
| Partner schema, purch. org.     | FV1       |            |                     |            |      |
| Partner schema, sub-range       | FV2       |            |                     |            |      |
| Partner schema: plant level     | FV3       |            |                     |            |      |

→ As per below screen yellow highlighted are the require field to be enter for the creation of vendor master creation & all other are not required.

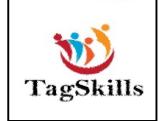

| - · · · ·           |                                  |
|---------------------|----------------------------------|
| Create Vendor:      | Address                          |
| 🔉 🔓 🗓               |                                  |
| Vendor INTERN       | AL                               |
|                     |                                  |
| Name                | The Internat. Versions           |
| Title               | <u> </u>                         |
| Name                |                                  |
|                     |                                  |
|                     |                                  |
| Search Terms        |                                  |
| Search term 1/2     |                                  |
|                     |                                  |
| Street Address      |                                  |
| Street/House number |                                  |
| Postal Code/City    |                                  |
| Country             | Region 📃                         |
| DO Poy Addross      |                                  |
| PO Box Address      |                                  |
| PO BUX              |                                  |
| rostal code         |                                  |
| Communication       |                                  |
| Language            | EN English   Other communication |
| Telephone           | Extension                        |
| Fax                 | Extension 📑                      |
| StandardComm.Mtd    | <b>_</b>                         |

→ If we want to change the Search Term as Required entry.
 → Follow the above path of Field selection of Vendor Master.

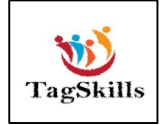

| Change View "Vend           | or Account (   | Groups     | ": Details         |            |     |
|-----------------------------|----------------|------------|--------------------|------------|-----|
| Expand Field Status New Er  | ntries Copy As | Delete     | Previous Entry     | Next Entry | Pri |
| Account Group ZCPM          |                |            |                    |            |     |
| General Data                |                |            |                    |            |     |
| Name                        | Domestic       | Vendor Grp | -CPMG              | ]          |     |
| Number Range                | 40             |            |                    |            |     |
| One-Time Account            |                |            |                    |            |     |
| Field Status                |                | Data Rete  | nt. Levels: Purcha | asing      |     |
| General Data                |                | Vendor     | sub-range releva   | nt         |     |
| Company Code Data           |                | 🗹 Plant le | vel relevant       |            |     |
| Purchasing Data             |                |            |                    |            |     |
| Purchasing Sub-Range        |                | Default Va | alues              |            |     |
| Purchasing Plant            |                | Do not     | transfer any data  | 1          |     |
| PartnerDetermProced.        |                |            |                    |            |     |
| Partner schema, purch. org. | FV1            |            |                    |            |     |
| Partner schema, sub-range   | FV2            |            |                    |            |     |
| Partner schema: plant level | FV3            |            |                    |            |     |

→ Click on to General Data in that Search term is optional entry

| General Data              |          |            |            | Page 1/3   |
|---------------------------|----------|------------|------------|------------|
| Account GroupZCPM         |          |            |            |            |
| Domestic Vendor Grp -CPMG |          |            |            |            |
| General Data              |          |            |            |            |
| Address                   |          |            |            |            |
|                           | Suppress | Req. Entry | Opt. entry | Display    |
| Name 1                    |          | ۲          | $\bigcirc$ | $\bigcirc$ |
| Form of address           |          | $\bigcirc$ | ۲          | $\bigcirc$ |
| Search term               | 0        | 0          |            | $\circ$    |
| Name 2                    | 0        | 0          | ۲          | $\circ$    |
| Name 3, name 4            | 0        | $\bigcirc$ | ۲          | $\bigcirc$ |
| Postal code, city         | 0        | $\bigcirc$ | ۲          | $\bigcirc$ |
| Street                    | 0        | $\bigcirc$ | ۲          | $\circ$    |
| District                  |          | $\circ$    | ۲          | $\circ$    |
| Region                    | 0        | $\bigcirc$ | ۲          | $\circ$    |
| PO Box                    |          | $\bigcirc$ | ۲          | $\bigcirc$ |
| P.O. box postal code      |          | $\bigcirc$ | ۲          | $\circ$    |
| P.O. Box city             | ۲        | $\circ$    | $\circ$    | $\circ$    |
| Search term B             | ۲        | $\bigcirc$ | $\circ$    | $\circ$    |
| c/o name                  | 0        | $\circ$    | ۲          | $\circ$    |
| Street 2                  |          | 0          | ۲          | 0          |
| Street 3                  |          | 0          | 0          | 0          |

→ We need to that optional entry to required entry. Tick on the Search term as Required entry & Save.

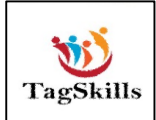

➔ Then system will generate the Transport Request & Save the changes.

➔ For Check the configuration done by us. Go to vendor master creation & check as below

| Create Vendor       | : Address         |                   |          |
|---------------------|-------------------|-------------------|----------|
| 🔉 🕞 🗓               |                   |                   |          |
| Vendor INTER        | NAL               |                   |          |
|                     |                   |                   |          |
| Name                | Internat. version | 15                |          |
| Title               |                   | <b>_</b>          |          |
| Name                | <br>              | <u>_</u>          |          |
|                     |                   |                   | <b>E</b> |
|                     |                   |                   |          |
| Search Terms        |                   |                   |          |
| Search term 1/2     |                   |                   |          |
|                     |                   |                   |          |
| Street Address      |                   |                   |          |
| Street/House number |                   |                   |          |
| Postal Code/City    |                   |                   | _        |
| Country             |                   | Region            |          |
|                     |                   |                   |          |
| PO Box Address      |                   |                   |          |
| PO Box              |                   |                   |          |
| Postal code         |                   |                   |          |
| Communication       |                   |                   |          |
| Communication       |                   |                   |          |
| Language            | EN English        | Other communicati | ion      |
| Telephone           |                   | Extension         |          |
| Fax                 |                   | Extension         |          |
| StandardComm Mtd    |                   | <b>v</b>          |          |

 $\rightarrow$  Now the **Search term** is a **Required Entry** as per configuration.

## 3) Define Number Ranges for Vendor Master Records

## Path to Define Number Ranges for Vendor Master Records: -

SPRO-> Logistics – General-> Business Partner-> Vendors-> Control -> Define Number Ranges for Vendor Master Records

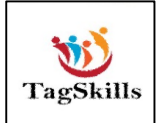

 $\rightarrow$  By Double click on it below screen opens.

| Vendor Number              | r Ranges           |
|----------------------------|--------------------|
|                            |                    |
| Process the objects in the | specified sequence |
| Intervals                  |                    |
| Number range               | ]                  |

→ Click on Intervals. Select the No Range No. From list or Create own.

| N., From No.  | To Number  | NR Status | Ext | E |
|---------------|------------|-----------|-----|---|
| MK 000000889  | 000001299  | 893       |     | 4 |
| MM 0000001701 | 000001710  | 1705      |     |   |
| MN 0000024900 | 0000050000 | 24909     |     |   |
| MO 0000062000 | 0000062999 | 62004     |     |   |
| MR 000000311  | 000000399  | 315       |     |   |
| MS 600000581  | 600000999  | 600000590 |     |   |
| MV 0000085200 | 0000088888 | 85204     |     |   |
| MW 0000050001 | 0000050999 | 50005     |     |   |
| MX 0099545631 | 0099545700 | 99545640  |     |   |
| N4 310000000  | 310000099  | 310000004 |     | ( |
| NA 0000010000 | 0000010015 | 10004     |     |   |
| NB 0000004000 | 0000004250 | 4004      |     |   |
| NI 0000013000 | 0000013099 | 13004     |     |   |
| NM 0000024622 | 0000024624 | 0         |     |   |
| NN 0000024001 | 0000024499 | 24040     |     |   |
| NR 9740000051 | 9740000100 | 974000055 |     |   |

→ I am selecting the MS from list
→ Go back & Click on Number Range

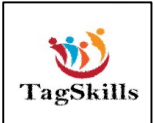

| Group | Name                  | Number range |       |  |
|-------|-----------------------|--------------|-------|--|
| 001   | Vendor                | 46           | ÷     |  |
| 002   | Goods supplier        |              | -     |  |
| 003   | Alternative payee     | 01           |       |  |
| 004   | Invoice presented by  |              |       |  |
| 005   | Forwarding agent      | 21           |       |  |
| 006   | Ordering address      |              |       |  |
| 007   | Plants                | GM           |       |  |
| 800   | A/C group for vendor  | 02           |       |  |
| 009   | use mtl. dist.        | 01           |       |  |
| 010   | vaishu special        | 51           |       |  |
| 0011  | Domestic Vendors      | 63           |       |  |
| 012   | Hierarchy nodes       | 01           |       |  |
| 013   | International Vendors | 20           |       |  |
| 014   | Service Vendors       |              | -     |  |
| 018   | Vendor Group 0018     | 04           | -     |  |
|       | ▲ ▶                   | •            | Fille |  |

# → Click On position

|      | Name                  | Number rang | e |    |   |
|------|-----------------------|-------------|---|----|---|
| 0001 | Vendor                | 46          |   |    | ٠ |
| 002  | Goods supplier        |             |   |    | Ť |
| 0003 | Alternative payee     | 01          |   |    | - |
| ĒA   | nother entry          | ×           |   |    |   |
| Acco | ount group            |             |   |    |   |
| 2    |                       | 1           |   |    |   |
|      | [                     | X           |   |    |   |
| 0010 | vaishu special        | 51          |   |    |   |
| 0011 | Domestic Vendors      | 63          |   |    |   |
| 0012 | Hierarchy nodes       | 01          |   |    |   |
| 0013 | International Vendors | 20          |   |    |   |
| 014  | Service Vendors       |             |   |    | ٠ |
| 018  | Vendor Group 0018     | 04          |   |    | ٣ |
|      | ▲ ▶ :::::             |             |   | ×. |   |

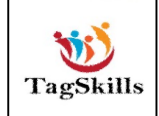

## → Enter the Account Group.

| Ø 🗌      | ▼ « 📙   🜏                   | a 🖓 😪 I 🚍 M K  | 1111   | 🞝 🎝 I 🌄  | <u>e</u>   © |
|----------|-----------------------------|----------------|--------|----------|--------------|
| Chang    | ge View "Assign Vendo       | r Account Grou | ips->N | umber Ra | nge":        |
| 63/ IS [ |                             |                |        |          |              |
| Group    | Name                        | Number range   |        |          |              |
| ZCPM     | Domestic Vendor Grp -CPMG   | MS             | 0 •    |          |              |
| ZDIL     | dometic indian supplier     | SU             | •      |          |              |
| ZDIN     | DOmenstic INDIAN SUPPLIER   | во             |        |          |              |
| ZDND     | Vendors Domastic Supplier   | Y9             |        |          |              |
| ZDNI     | domastic indian supplier    | 05             |        |          |              |
| ZD01     | Vendor Group for training G | G1             |        |          |              |
| ZDOM     | TYRE DOMESTIC VENDOR        | 31             |        |          |              |

- → Enter the Number range No as above & Save
- → Vendor 600000586 has been created for company code 5300 purchasing organization CP00
- → Now per set number range it will take the Number range for vendor master for specific Account Group.

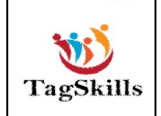